# How to save a webpage as a PDF

By Tyler Lacoma March 26, 2021

(from digitaltrends - https://www.digitaltrends.com/computing/how-to-save-a-webpage-as-a-pdf/)

## **Desktop browsers**

For most browsers, the *Print* function is the fastest and most effective way to save a webpage to PDF. We know choosing *Save Page As...* would be the logical choice, but that option is for saving pages in a web format, not as a contained file like a PDF. The *Print* option is the tool you need.

## Chrome

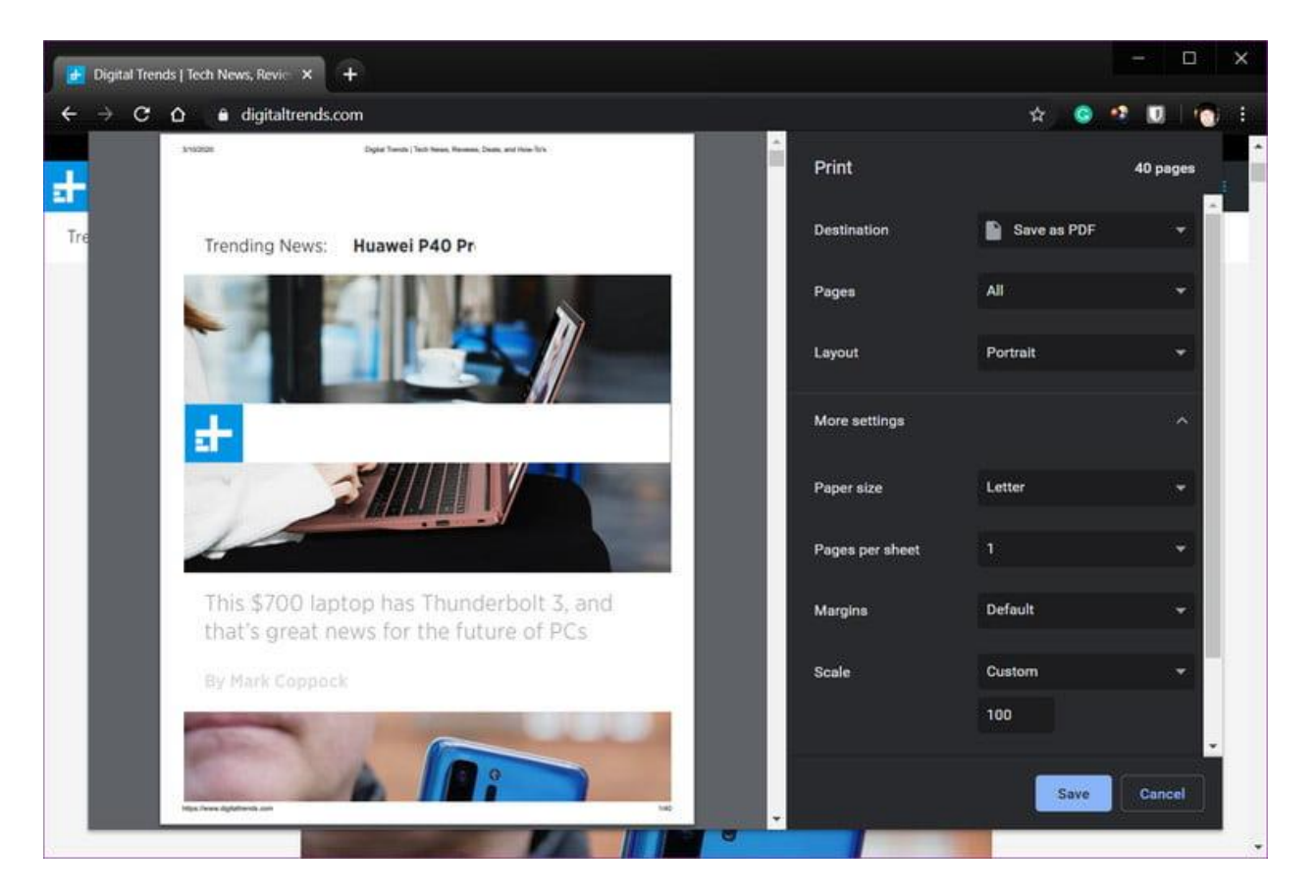

**Step 1:** Click the *Three-Dot* icon in the top-right corner and choose *Print*... from the drop-down menu. Alternatively, press *Ctrl* + *P* (*Command*+*P* if on Mac).

**Step 2:** In the resulting pop-up window, click the *Down Arrow* to the right of *Destination* and select *Save As PDF* in the drop-down menu. You'll see a preview generated in the left pane, as shown above.

**Step 3:** Click *More Settings* to view options for changing the paper size, scaling, and so on if needed.

**Step 4:** Once you make the necessary changes, click the *Save* button and select a destination on your PC. Click a second *Save* button to complete.

#### **Microsoft Edge**

This method applies to the <u>newer browser based on Chromium</u>. While an earlier version of Edge exists, it <u>will no longer be supported after March 9, 2021</u>. The screenshot below is of Chromium Edge.

| Total: 6 pages               | 8/28/2020 | Google Employees Admitted Its Privac                                                                                                    |
|------------------------------|-----------|----------------------------------------------------------------------------------------------------|
| , Printer                    |           | Back in May, Arizona Attorney General, Mark Brno<br>Google for unlawful data-collection activities on th                                                   |
| Save as PDF                  |           | how Google continues to track users even when the location setting on Android.                                                                             |
| Layout                       |           | Another employee, whose credentials were redact<br>Associated Press article. "Location off should mea                                                      |
| <ul> <li>Portrait</li> </ul> |           | case or that case."                                                                                                    |
| Landscape                    |           | Google spokesperson, Jose Castaneda, in a statem<br>even these "cherry picked published extracts" clea<br>was to 'Reduce confusion around Location History |
| Pages                        |           | have long been built into our services and our tean<br>and improve them. In the case of location informat                                                  |
| • All                        |           | have worked hard to improve our privacy controls,"                                                                                                    |
| e.g. 1-5, 8, 11-13           |           | The documents further suggest how even Google's guard by the report and the many loopholes that en to collect data on users who had opted out.             |
| More settings                |           | "Definitely confusing from a user point of view if w us," read another email.                                                                              |
|                              |           | Google's ecosystem of services, which can cross-                                                                                                    |
| Save Cancel                  |           | has a number of different ways to gather data on y                                                                                                    |

**Step 1:** Click the *Three-Dot* icon in the top-right corner and choose *Print* from the drop-down menu. Alternatively, press *Ctrl* + *P*.

**Step 2:** In the following pop-up window, click the *Down Arrow* displayed under *Printer* and select the *Save As PDF* option listed on the drop-down menu, as shown above.

**Step 3:** Under *Layout* and *Pages*, you can choose the orientation and page range you want to save the webpage in. You can also click on *More Settings* to view and adjust other options like paper size and scaling.

**Step 4:** Once you make the necessary changes, click the *Save* button and select a destination on your PC. Click a second *Save* button to complete.

## Safari

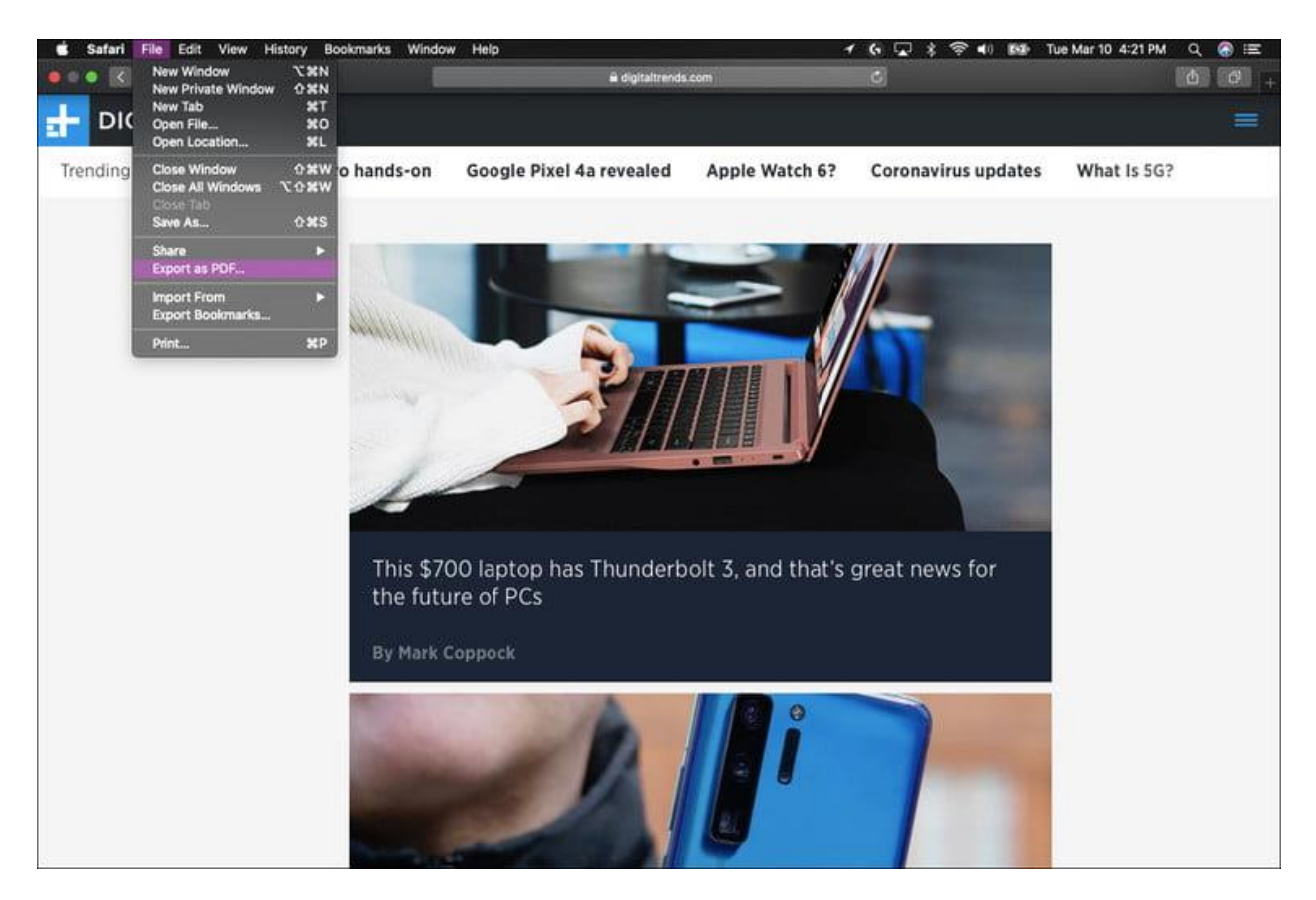

There are actually two ways to save a webpage as a PDF file in Safari:

**Step 1:** With Safari active, click *File* on the menu bar and choose the *Export As PDF*... option on the drop-down menu.

**Step 2:** On the following pop-up window, enter a file name, select a destination, and click the *Save* button. That's it!

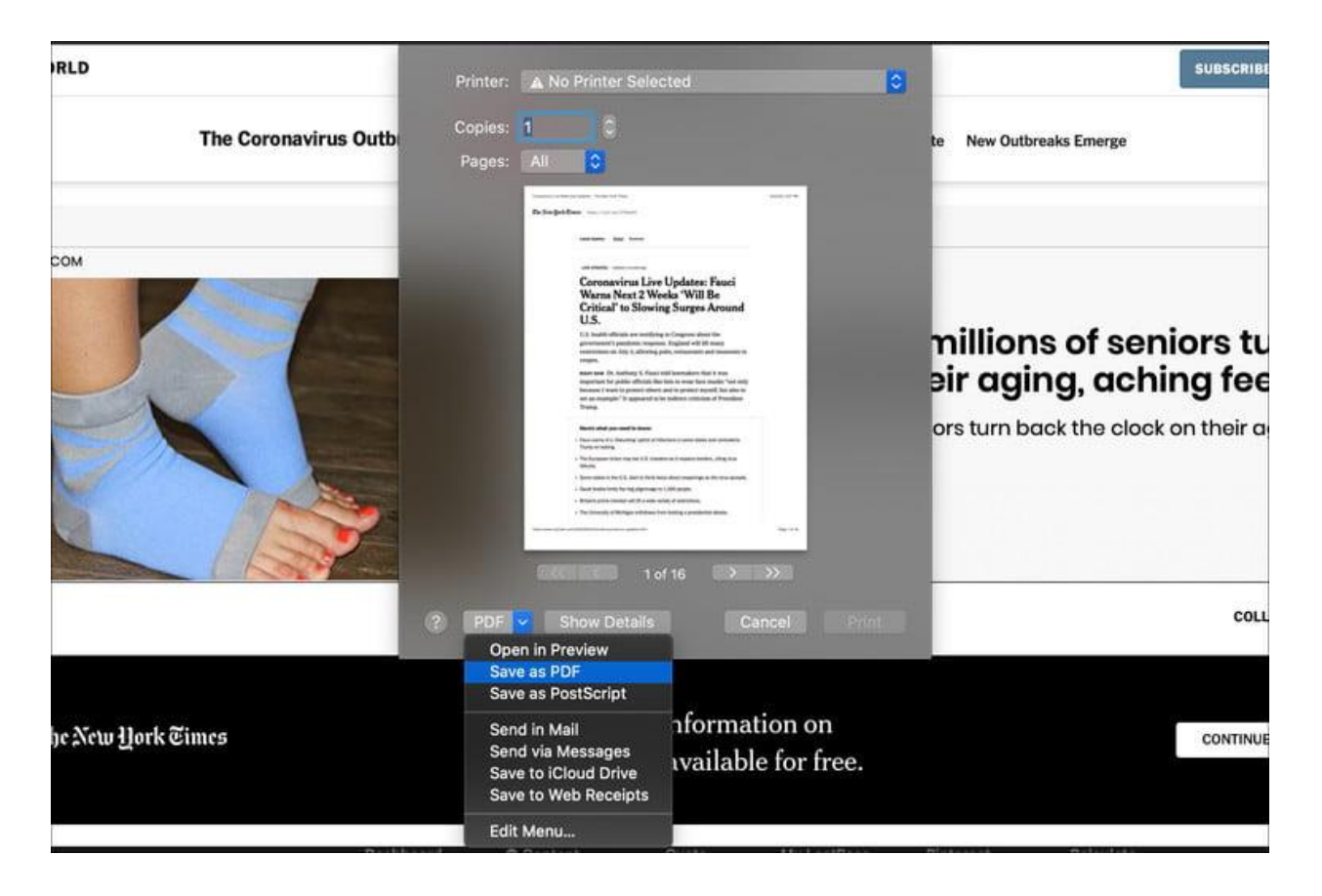

If you want a little more control over the PDF's information, Safari provides a longer method:

**Step 1:** With Safari active, click *File* on the menu bar and choose the *Print*... option on the drop-down menu. Alternatively, press *Command* + *P* to open the printer window.

**Step 2:** On the following pop-up, click the *Down Arrow* located in the bottom-left corner, as shown above. Select *Save As PDF* on the resulting drop-down menu.

**Step 3:** Another pop-up appears. Here, you can enter a file name, title, subject, author, and keyboards, and you can also set security options. When you're done, select a destination and click the *Save* button.

If you want to edit the PDF further, we suggest taking a look at some of the <u>best</u> <u>free PDF editors</u>.

### **Firefox**

| Digital Trends | Tech News, Rev × + |                               |                                                                                                    |       |      |   |   |   | × |
|----------------|--------------------|-------------------------------|----------------------------------------------------------------------------------------------------|-------|------|---|---|---|---|
| ← ⇒ ♂ ŵ        | ◎ 🔒 👳              | https://www.digitaltrends.com |                                                                                                    | 0 ⊡ ☆ | ĮЩ ۾ | Ð | 0 | ወ | ≡ |
| C û DIGITAL    | CRENDS             | https://www.digitaltrends.com | <ul> <li>Microsoft XPS Document Writer</li> <li>OneNote</li> <li>Send To OneNote 2016</li> <li>Printo file</li> <li>Preferences</li> <li>Fing Printer.</li> <li>Collate</li> <li>11 2/2 33</li> <li>Print</li> <li>Cancel</li> </ul> |       |      |   | Θ |   |   |

Out of the four popular desktop browsers, Firefox is the only one that doesn't include a built-in PDF printer. Instead, it relies on the Microsoft Print to PDF function in Windows 10.

**Step 1:** Click the *Three Horizontal Lines* icon located in the top-right corner and select *Print*... in the drop-down menu.

**Step 2:** In the following window, click the *Print* button in the top-left corner. As a quicker alternative, you can simply type Ctrl + P to open the print menu.

**Step 3:** Select *Microsoft Print to PDF* from the printer options and click the *Print* button when ready.

**Step 4:** Choose a name and save location and then click the *Save* button.

The process is similar on Firefox for Mac, but forgoes the Microsoft Print to PDF. To print a PDF using Firefox on Mac:

**Step 1:** With Firefox open, select the icon with three horizontal lines, then scroll down to *Print*. Alternatively, hit *Command*+*P*.

**Step 2:** In the Print dialog, go down to the bottom left corner and select PDF from the drop-down menu.

**Step 3:** Select Print, and then form the Save dialog, give your PDF a name and choose a save location.

Alternatively, extensions can give Firefox the ability to save to a PDF. <u>PDF Mage</u> is a popular, well-liked option.